## Parents' Guide to Admissions Portal

This document has been compiled to assist parent(s) / carer(s) in completing an online application for their child's admission to a Torfaen school.

Before completing any application for admission to school, applicants should ensure that they have read the School Admissions Policy. This booklet and further information on admission arrangements is available from the Council's website, address as below.

If you have not already done so, you will first need to register with a valid email address.

Email: <a href="mailto:school.admissions@torfaen.gov.uk">school.admissions@torfaen.gov.uk</a>

Visit: www.torfaen.gov.uk

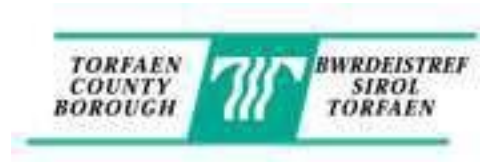

# Home Page

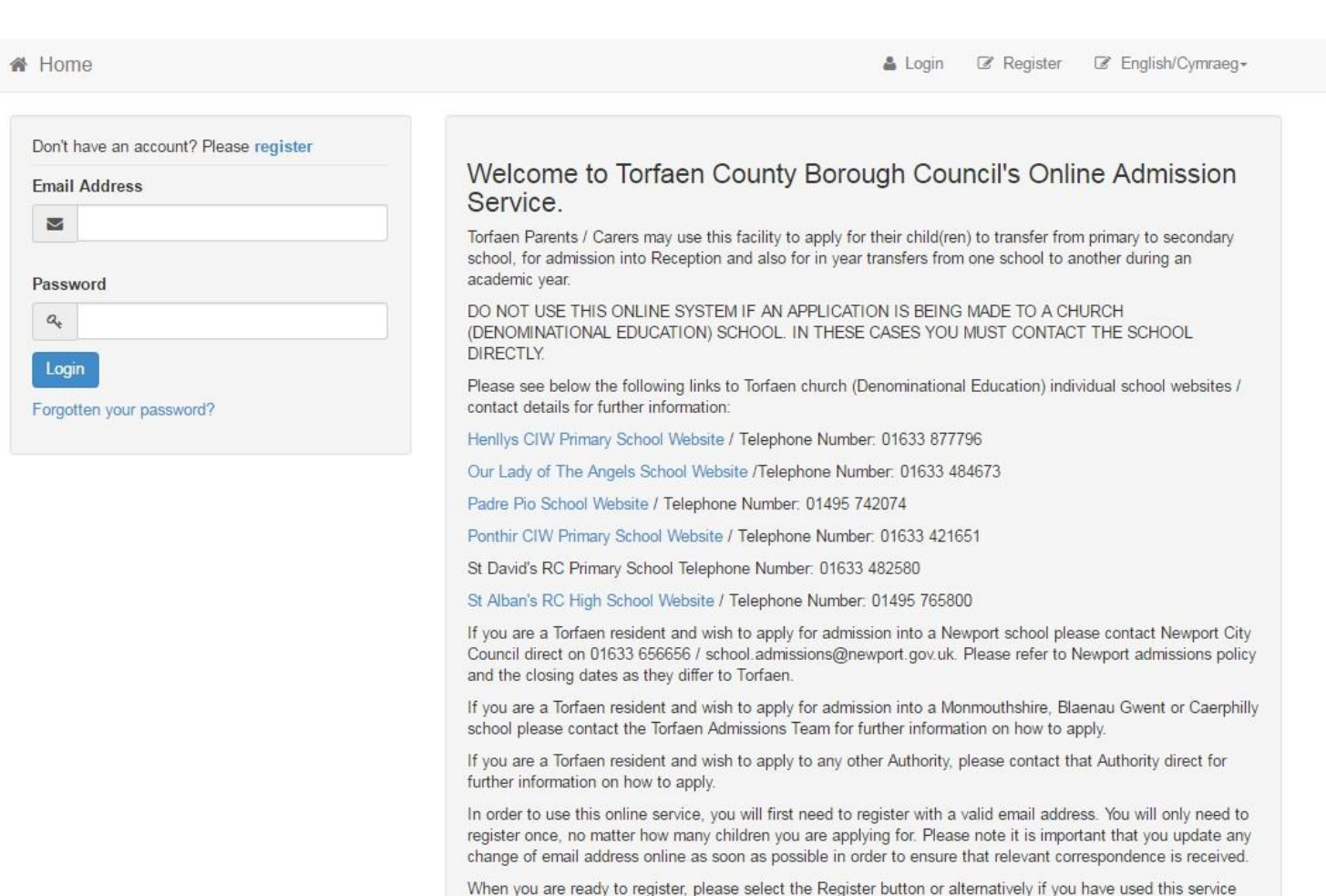

# Registration

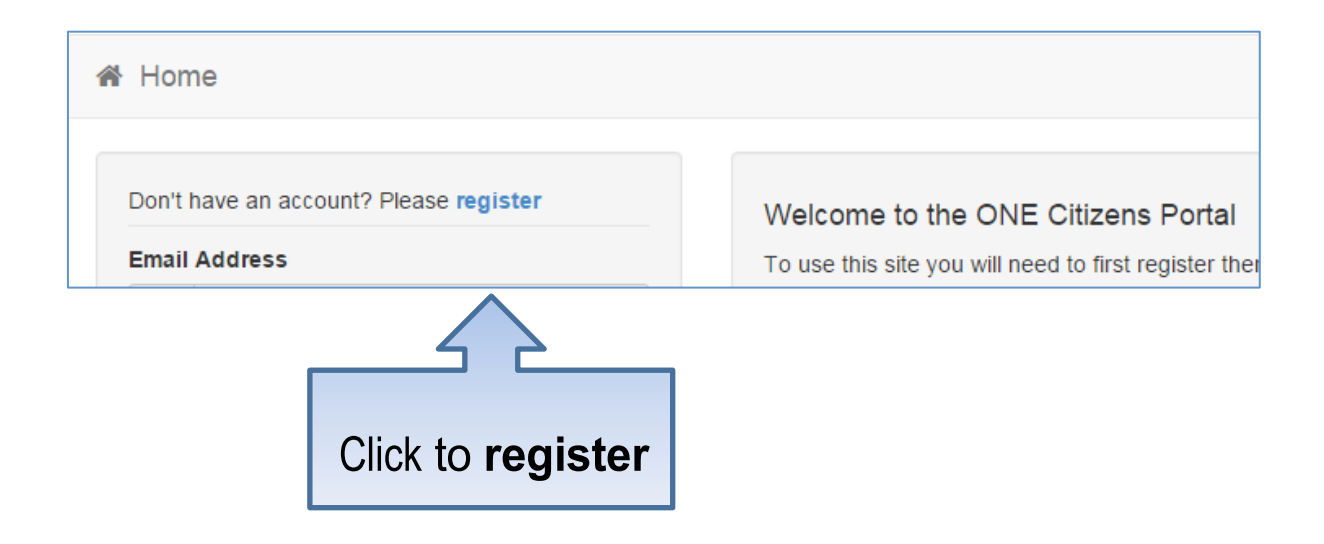

### Register an account

You need to first register with us in order to apply for a School Place for your child(ren). This screen will guide you to enter the necessary information required for registration process. Please hover the mouse over each field to see what information you will need to enter for this purpose.

Search

| Email address *         |               |      |
|-------------------------|---------------|------|
| Confirm email address * |               |      |
| Password *              |               | Show |
| Title *                 | Please select | ~    |
| Forename *              |               |      |
| Surname *               |               |      |
| Gender *                | Please select | ~    |

Required fields are marked with a red asterisk \*

If you need help with your address, use the Post Office's Postcode Finder.

Find address \*

Provide a phone number where you can be contacted during normal office hours, if necessary

Postcode

Home phone nu

Mobile phone nu

Work phone nu

| umber |  |
|-------|--|
| umber |  |
| umber |  |

Complete the details to register for an account.

Submit

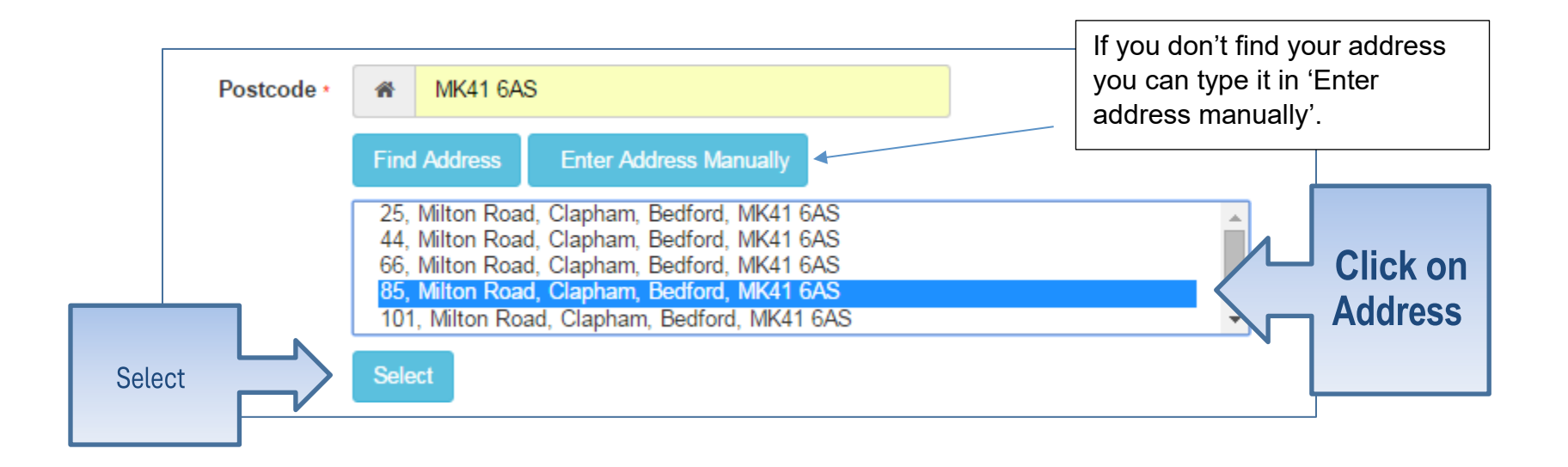

# What happens Next

| A Ho                                   | me                                                             |                                                                                                    |                                                                                                    |                                    |
|----------------------------------------|----------------------------------------------------------------|----------------------------------------------------------------------------------------------------|----------------------------------------------------------------------------------------------------|------------------------------------|
| Ne<br>We'v<br>userr                    | e <b>arly done…</b><br>re sent you an email containir<br>name. | ng a link. You'll need                                                                                                    | to click the link to confirm your email address as your new                                                                                                    |                                    |
|                                        |                                                                | Thank you for registerin<br>To activate your account<br>this will take you to a part<br>https://vm2008x64r2/Cit<br>faaf592a6bc5<br>Please note: if you are<br>browser.<br>Kind Regards, Portal A<br>Important - Please do | g with the Citizen Portal.<br>It we need you to confirm your email address is valid. To do this, click on the link be<br>age where you can enter your password and login.<br>itizenPortal/Account.Mvc/CompleteRegistration/1388 6f207ec5-b12d-4730-83d<br>e unable to click on this link, carefully copy and paste the text into your Internet<br>comministrator<br>o not reply to this email as this account is not monitored. | 2-<br>2-<br>21                     |
| If you have<br>email then<br>junk/spam | e not received an<br>please check your<br>folder.              |                                                                                                    | Home Thank you for registering Thank you for confirming your email address. Your registration is now confirming address as your username.                                                                                                    | mplete. When you sign in, use your |

# Log in

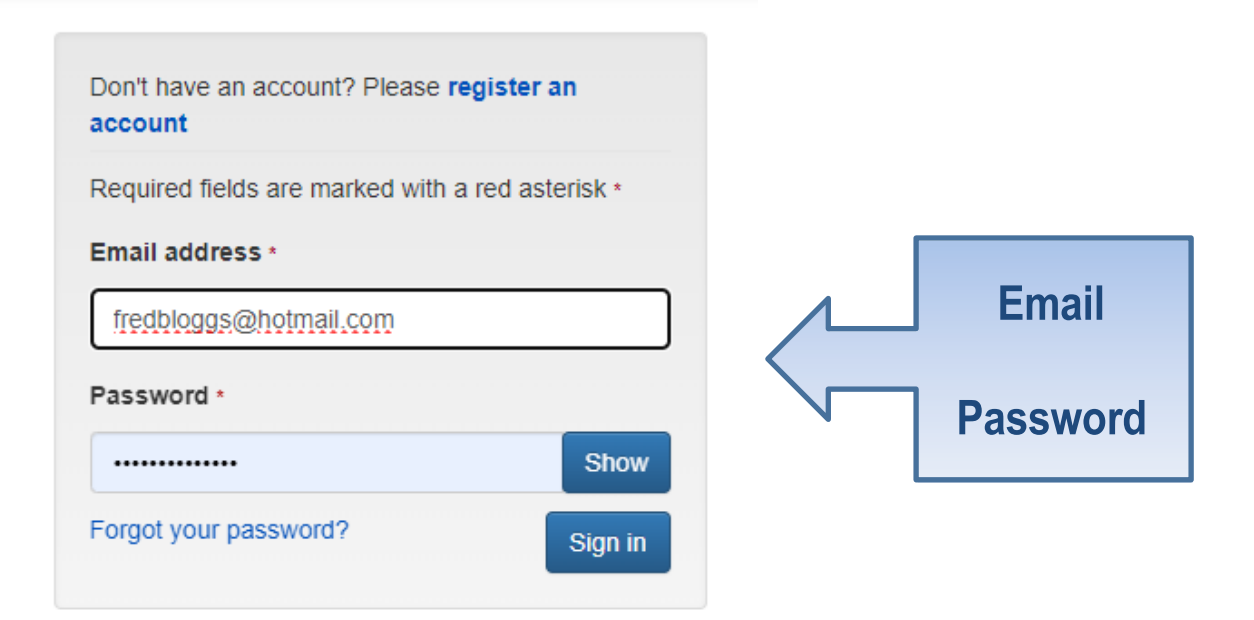

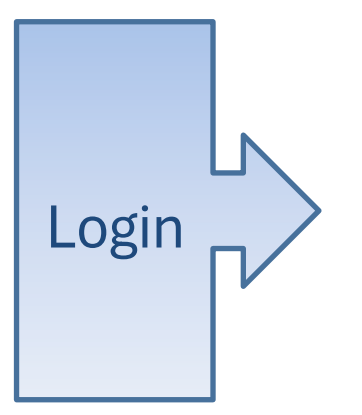

If you already have an account, then please log in with your details.

# Your Home Page

Home Applications -

🚨 My account 🛛 🔯 Cymraeg 🛛 🙂 Sign out

### Welcome to the Online Portal for School Admissions

Select:

- School Places to start and edit an application
- My Family to edit any details about your children

Have you moved address since you last logged in? Click Here

School places

Messages ( In Year Transfers) My family

If you have already registered children in your account from a previous application they will be in 'my family'. If you need to add a new child to your account select 'my family' then 'add child' to add the child to your account. You only need one account no matter how many children you are applying for.

### Add child

|                           | Required fields are marked with a red asterisk * |               |  |  |  |
|---------------------------|--------------------------------------------------|---------------|--|--|--|
| Forename *                |                                                  |               |  |  |  |
| Middle name               |                                                  |               |  |  |  |
| Surname *                 |                                                  |               |  |  |  |
| Gender *                  | Please select                                    | ~             |  |  |  |
| Date of birth *           | dd/mm/yyyy                                       |               |  |  |  |
| Current school *          | Please select                                    | •             |  |  |  |
| Home language *           | Please select                                    | •             |  |  |  |
| Relationship to child *   | Please select                                    | ~             |  |  |  |
|                           | Your relationship to this child                  |               |  |  |  |
| Parental responsibility * | ⊖ Yes                                            |               |  |  |  |
|                           | ⊖ No                                             |               |  |  |  |
|                           | Do you have legal responsibility for this child? |               |  |  |  |
| click Address below *     |                                                  |               |  |  |  |
|                           | A Civic Centre Glantorvaen Road Pontypool Gw     | ent NP4 6YB U |  |  |  |
|                           |                                                  |               |  |  |  |
|                           |                                                  |               |  |  |  |

Confirm the child lives with you or select 'add new address' to change the child's address. Then 'Add child'.

Add child

# Check personal details

☆ Home Applications 

👗 My account 👘 🔯 Cyr

| My account            | Contact det            | ails                          |                       |                                                 |
|-----------------------|------------------------|-------------------------------|-----------------------|-------------------------------------------------|
| Personal details      |                        | Required fields are marked v  | with a red asterisk * |                                                 |
| Contact details       | Address                | Civic Centre                  |                       |                                                 |
| Change email address  |                        | Glantorvaen Road<br>Pontypool |                       |                                                 |
| Change password       |                        | Gwent<br>NP4 6YB              | -                     |                                                 |
| Change circumstances  | Home phone             |                               |                       | Lastly please check that your details are up to |
| Two step verification | number<br>Mobile phone |                               |                       | date. If you have moved, please update your     |
| Consent history       | number                 |                               |                       |                                                 |
| Withdraw consent      | Work phone<br>number   |                               |                       |                                                 |
|                       | Email address *        |                               |                       |                                                 |
|                       |                        |                               |                       | Save                                            |

# Adding an Application

### Welcome to the Online Portal for School Admissions

Select:

- School Places to start and edit an application
- My Family to edit any details about your children

Have you moved address since you last logged in? Click Here

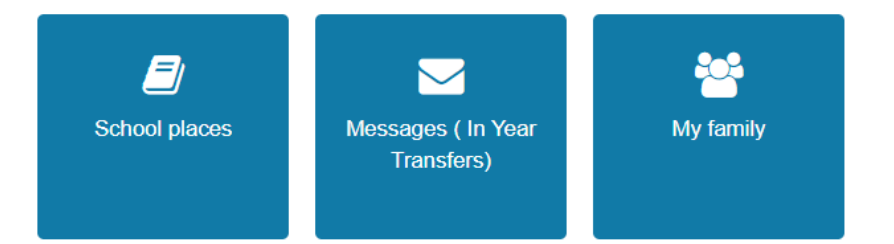

To start an application go to 'School Places'.

# Start the application

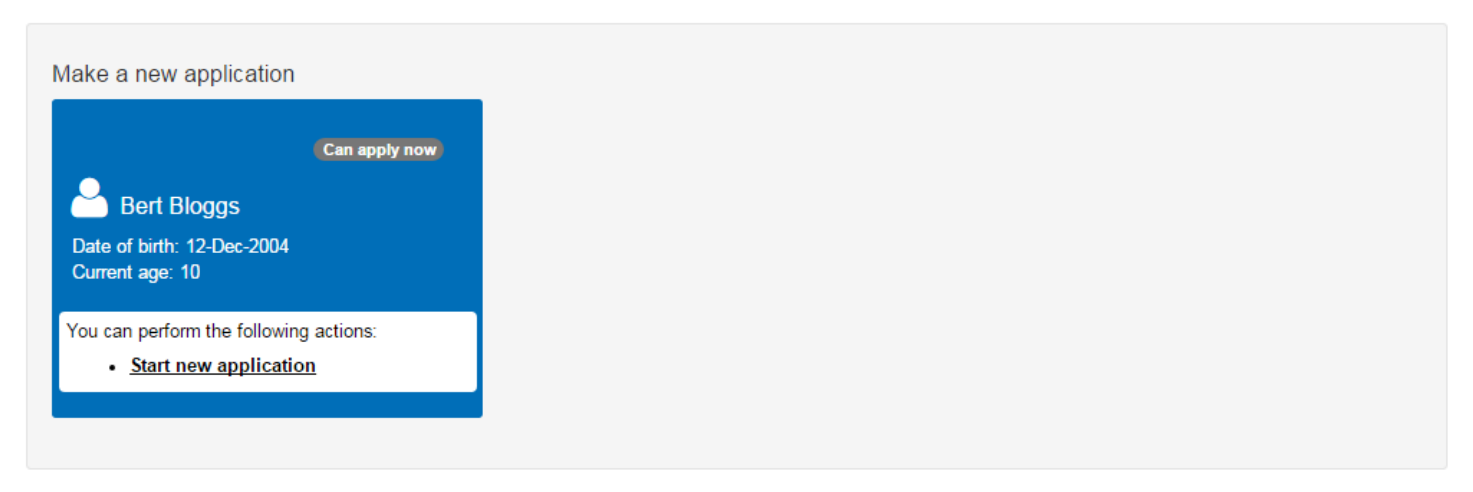

Bac

Add child

## What application do you want to make?

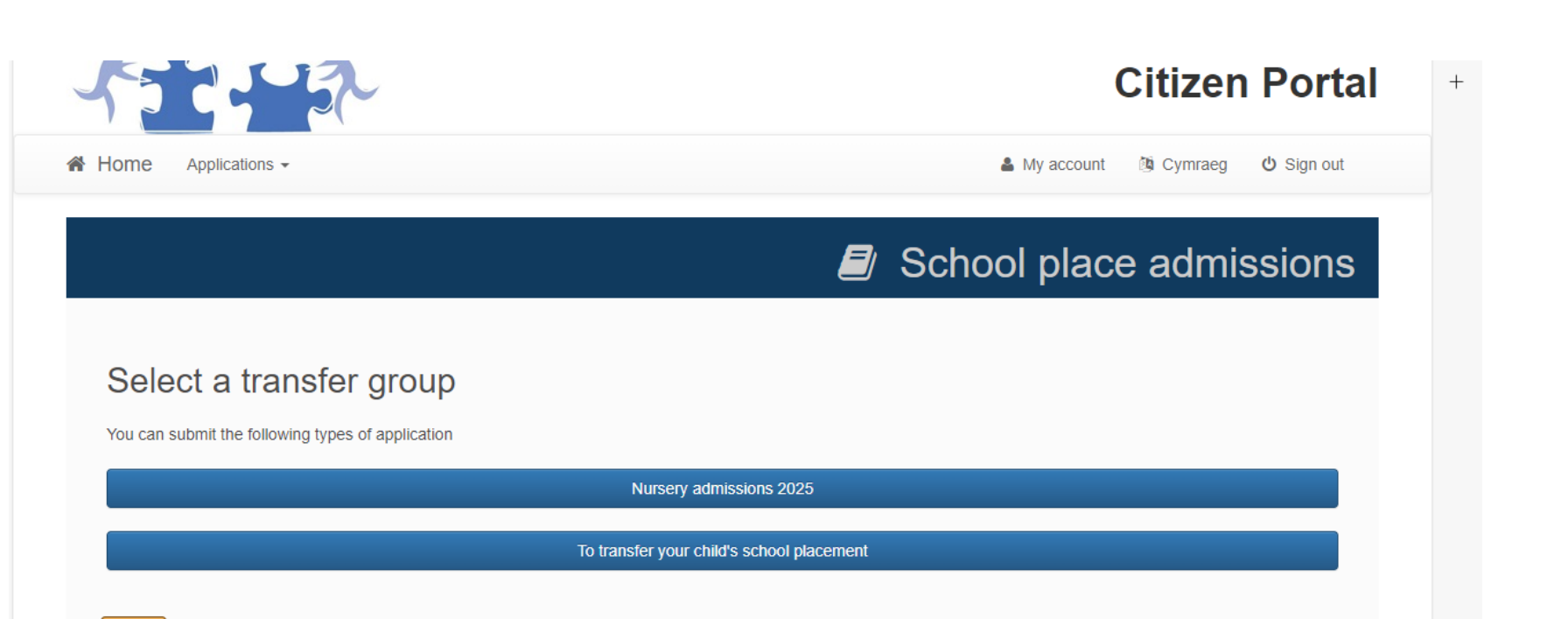

Please select the correct transfer group that matches your child. If you do not see the transfer group you require then you may be too early/late so please check our website for further information <u>www.torfaen.gov.uk</u>

## In-year applications only

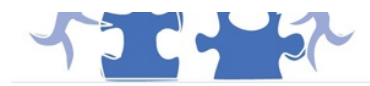

### **Citizen Portal**

☆ Home Applications -

🛔 My account 🛛 🖄 Cymraeg 🛛 🙂 Sign out

### School place admissions

### In-year transfer

Transfers are defined as those children whose parents/carers are applying for them to transfer from one school to another, outside of the admission arrangements pertaining to the normal year of admission.

We will notify you of the outcome of your application within 15 school days or 28 calendar days whichever is the sooner.

In relation to a Fair Access or Managed Move transfer, the transfer will take longer in line with both protocols.

Diffinnir trosglwyddiadau fel y plant hynny, y mae eu rhieni/gofalwyr yn gwneud cais iddynt drosglwyddo o un ysgol i ysgol arall, y tu allan i'r trefniadau derbyn sy'n ymwneud â'r flwyddyn derbyn arferol.

Disgwylir y byddai plant sy'n trosglwyddo fel arfer yn dechrau yn eu hysgol newydd o fewn 10 diwrnod gwaith o'r dyddiad y daw'r ffurflen gais i law.

Pan fydd gan y plentyn anghenion ychwanegol, yn cynnwys y plant hynny sydd mewn perygl o gael eu gwahardd, gellir ymestyn y graddfeydd amser hyn.

#### Why do you want to change school?

Please select

What date do you want your child to start at the new school?

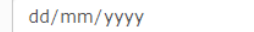

:::

Confirm

Here you will need to tell us why you want to change your child's school and what date you would like the change to take please (the date is a guide only and cannot be guaranteed).

### School place admissions

### Additional child details

| Required fields are marked with a red asterisk * <ul> <li>Does the child hold a statement of Special Educational Needs/Individual Development Plan (IDP) which names a schewith a formal statement of Special Educational Needs/Individual Development Plan (IDP) are afforded priority ONLY if the school parent is applying is named in Torfaen County Borough City Council's Statement.</li> </ul>                                                                 | ool? Children<br>to which the                             |
|----------------------------------------------------------------------------------------------------|-----------------------------------------------------------|
| □ Is this application for a child who is currently or has ever been under the care of a local authority? Where the online a a child who is currently under the care of a local authority, the relevant Social Worker must make the application confirming the ap of choice of school. Please provide the name of the Social Worker if one is assigned to your child and provide evidence to confirm previously looked after child (such as SGO/Adoption certificate). | application is for<br>opropriateness<br>m the status of a |
| Care Select care authority *                                                                                                    |                                                           |
| Council Tax Reference Number                                                                                                    |                                                           |
| Council Tax reference number                                                                                                    |                                                           |
| Back                                                                                                    | Next                                                      |
| An                                                                                                    | swer the qu                                               |

Answer the questions by adding a tick where appropriate. Then select 'next'.

#### Address details

You have previously indicated that Joe's current address is **Civic Centre, Glantorvaen Road, Pontypool, Gwent, NP4 6YB, UK**. If this is not Joe's current address, please update this via **My family**. Then please navigate back to School Places and select to 'Continue this application'. The council will consider the child's home address to be the genuine principal place of residence where the child permanently resides with their parent/legal guardian as at the stipulated closing date, and does not mean the address at which the child is cared for by relatives or others. If a child is resident with relatives or others for reasons other than legal guardianship, that address will not be considered for allocation purposes. Where parents have shared responsibility for the child and the child spends equal time with both parents during the school week, the place of residence of the parent who receives the child benefit will be considered the child's nome for allocation purposes. Proof of residency is required in support of all applications, and for this purpose School Admissions will refer to your Council Tax record if you are a Torfaen resident. Evidence provided in this way is only valid if the adult completing the school admission application is named on the Council Tax record. Any applicants unwilling /unable to allow this, or those who do not live within Torfaen should provide additional physical photocopied evidence in order to verify their home address. Please see the school admissions policy for an extensive list of acceptable forms of evidence. Please note, applications submitted without sufficient evidence could be refused where priority under the relevant criteria cannot be verified and awarded.

### **Returning Service Families**

| Required fields are marked with a red a<br>Families of UK service personnel and<br>School places <b>should</b> be allocated to<br>(MOD)or Foreign or Commonwealth ( | sterisk *<br>other Crown Servants are subject to<br>children and their families in advance<br>Office (FCO) letter declaring a return o | frequent movement within the UK and from abroad, ofte<br>e of the approaching school year if accompanied by an o<br>date. | en at relatively short notice.<br>official Ministry of Defence |
|----------------------------------------------------------------------------------------------------|----------------------------------------------------------------------------------------------------|----------------------------------------------------------------------------------------------------|----------------------------------------------------------------|
| Is Joe a member of a service or 0<br>Moving date *                                                                                                    | crown servant family, who are returni<br>dd/mm/yyyy                                                                                    | ng or moving to the address selected to take up duties                                                                    | <sup>5?</sup> If your child<br>currently ser                   |
| Use the Post Office's Postcode Finder i                                                                                                    | f you don't know your postcode.                                                                                                    |                                                                                                    | past two yea                                                   |
| Find address *                                                                                                    | Postcode                                                                                                    | Search                                                                                                    | a Reservist                                                    |
| -                                                                                                    |                                                                                                    |                                                                                                    |                                                                |
| Back                                                                                                    |                                                                                                    |                                                                                                    | Next                                                           |

If your child is a Service Child (Parents currently serving or have served within the past two years in the Army, Navy, RAF or as a Reservist you need to specify here?

# If you are moving home, please provide your new address (for in-year transfers only).

| oving Home?                                                                      |                                                                                                    |         |
|----------------------------------------------------------------------------------|----------------------------------------------------------------------------------------------------|---------|
| you are moving to the above addres                                               | s please supply date.                                                                                                    |         |
| Moving Date                                                                      |                                                                                                    |         |
| nter your new postcode and then click<br>rovided. If you don't have a Postcode p | Find Address'. If your address is not listed, press the 'Enter Address Manually' and type the correct address into the lease select 'I don't have a Postcode'. | ; boxes |
| Postcode *                                                                       | *                                                                                                    |         |
|                                                                                  | Find Address                                                                                                    |         |
|                                                                                  | don't have a Postcode                                                                                                    |         |

## This is for nursery applications only

when you choose your school.

|                                                                                                    | Citizen Portal                                                                                         | +                                                           |
|----------------------------------------------------------------------------------------------------|----------------------------------------------------------------------------------------------------|-------------------------------------------------------------|
| Home Applications -                                                                                                    | 🛔 My account 🛛 ဖြို့ Cymraeg 🛛 ပို Sign out                                                            |                                                             |
|                                                                                                    | School place admissions                                                                                |                                                             |
| Additional questions Note: You will be asked if you wish to be considered for an early start after you have considered. | ave chosen your school preferences. You must select the relevant box each time to                      |                                                             |
| Back                                                                                                    | Next                                                                                                   |                                                             |
|                                                                                                    |                                                                                                    |                                                             |
|                                                                                                    | This box is a prompt to advise<br>to request an early start (rising<br>considered for a rising 3 place | you of the process<br>3 place). To be<br>you must select it |

### Confirm current school

|                                                 | le le le le le le le le le le le le le l | 🛿 School pla | ace admissions                             |                                     |
|-------------------------------------------------|------------------------------------------|--------------|--------------------------------------------|-------------------------------------|
|                                                 |                                          |              |                                            |                                     |
| Current school                                  |                                          |              |                                            |                                     |
| School name                                     |                                          |              |                                            |                                     |
| Address                                         |                                          |              |                                            |                                     |
| Provide Joe's current school, or skip if Joe do | es not currently attend school           |              |                                            |                                     |
|                                                 |                                          |              | Change current school                      |                                     |
| Back                                            |                                          |              | Next                                       |                                     |
| Current school                                  |                                          |              |                                            |                                     |
| Select Joe's current school                     |                                          |              | If your child's current                    | nt school is correct                |
| Find school                                     |                                          |              | select 'next'. If not, selecting 'change c | please update it by urrent school'. |
| Select a school to include in your application  | 1                                        |              |                                            |                                     |
| Schools located in                              | All local authorities                    |              |                                            |                                     |
| School name                                     |                                          |              |                                            |                                     |
| Beginning of School Postcode<br>(e.g.NP44)      | Postcode                                 |              |                                            |                                     |
|                                                 | Search                                   |              |                                            |                                     |
| Back                                            |                                          |              | Next                                       |                                     |

## Your school preferences

### Choose preferred school

In making an application parents can elect Welsh-medium, English-medium or faith based preferences for their child and the Council must provide sufficient places to meet demand. For a list of schools in Torfaen visit <u>Schools Directory | Torfaen County Borough Council</u>.

You might not realise but Welsh medium education is available for everyone - a high proportion of parents of children in Torfaen's Welsh medium schools do not speak Welsh and this is not a barrier. Visit <u>Education through the Medium of Welsh | Torfaen County Borough Council</u> for more information.

If you would like to apply for a faith school, please contact the school directly or for a school in another local authority area please contact the relevant local authority.

For details of nursery places in the non-maintained sector please contact the Family Information Service at fis@torfaen.gov.uk or via Here for you (torfaenfis.org.uk)

You may select more than one school, but it is important that you rank them in the order you prefer, with the school you want most ranked first. Use the up and down arrows to adjust your ranking once you have selected the schools you would prefer.

#### **IN YEAR TRANSFERS**

Please note requests to transfer schools other than for moving residence may not be considered unless you have discussed with the headteacher of your child's current school the reasons for your request in order to endeavour to resolve any issues that may have arisen.

We will endeavour to meet your preference in accordance with the Torfaen transfer policy, however, should the school of your choice have reached its capacity you shall be contacted accordingly to discuss alternative options.

Search

You will be notified of the outcome of your application within 15 school days or 28 calendar whichever is the sooner. In relation to a Fair Access or Managed move transfer, the process will take longer in line with both protocols.

### Find school

Select a school to include in your application

| Schools located in  | Torfaen  |
|---------------------|----------|
| School name         |          |
| Beginning of School | Postcode |

Please select search and a list of Torfaen schools will appear. If you wish to apply for another school not in Torfaen, you will need to contact that authority directly.

### Preference reasons

### School place admissions

Next

#### Preference reasons

Select the reasons for choosing Coed Eva Primary School as a preferred school

□ I am selecting this school due to medical reasons. For applications where the preference is based on medical grounds, you must provide evidence in the form of a medical consultant's report, obtained by parents, specifying the medical advantage of the child attending the preferred school. These reports will need to be forwarded to the Torfaen Admissions Team in conjunction with this online application for further consideration. Please note that this documentation will need to be submitted by the closing date. (Notes from family doctors are not accepted for this purpose.)

□ Children born between 1 September and 31 March may be offered an early start in the term following their third birthday, if you want to be considered for this should places be available then please tick here. Children born between 1 April and 31 August are not eligible for a Rising 3 place. If you do not tick a box it will be assumed that you do not want to be considered for an early start.

If you are selecting the school due to medical reasons please tick here and provide the supporting evidence as requested.

The rising 3 question is only applicable for nursery applications. If you do not tick here, then your child will not be considered for an early start.

Back

# Sibling

| 5     |                                                                                                    | C                | itizen Porta                                                                  |                                                                                               |                            |
|-------|----------------------------------------------------------------------------------------------------|------------------|-------------------------------------------------------------------------------|-----------------------------------------------------------------------------------------------|----------------------------|
| 🖀 Hor | ne Applications -                                                                                                    | 🛔 My account 🛛 🖗 | ⑭ Cymraeg 也 Sign out                                                          |                                                                                               |                            |
|       | E                                                                                                    | School place     | admissions                                                                    | No Yes                                                                                        |                            |
| Ρ     | reference Reasons: Sibling?                                                                                                    |                  |                                                                               |                                                                                               |                            |
|       | You will be asked to provide reasons for applying to <b>Blenheim Road Community Primary School</b> on Does your child have a sibling who will still be attending the school when your child starts? | the next pages   |                                                                               |                                                                                               |                            |
| 1     | Back                                                                                                    |                  | If your child has<br>the school) then<br>Siblings are not<br>nursery applicat | a sibling attending (due t<br>please provide the detail<br>taken into consideration t<br>ons. | o attend<br>s here.<br>for |

### Other reasons

### School place admissions

#### Other reasons

Below you may tell us of any other reasons to support your application but please note that the decision to award a place can only be based upon information relevant to the published oversubscription criteria. Please note the allocation of morning and afternoon sessions is the responsibility of the Headteacher of the relevant school; therefore, there is no need to submit your request here.

You should also indicate here if you have made an application to another admission authority and if so, whether that school is your first preference. Information sharing protocols exist between the Council, its' voluntary aided schools and neighbouring local authorities to identify children for whom more than one application has been made. Those parents who do not specify an order of preference will be contacted and asked to confirm this.

| Other reasons | There is a limit of 3000 characters for you to express other reasons. (Warning this page will time out after 15 minutes) <b>3000</b> remaining | This is where you can provide additional<br>information on why your child should attend the<br>school selected. Information relevant to the over-<br>subscription criteria will only be taken into<br>consideration. You will also need to advise us if<br>you are applying to a school that the LA do not<br>do the admissions for such as a catholic school<br>here. |
|---------------|----------------------------------------------------------------------------------------------------|----------------------------------------------------------------------------------------------------|
|               |                                                                                                    |                                                                                                    |

Next

## Additional preferences

|                                                                                                    | Citizen Portal +                                                                                                    |  |  |
|----------------------------------------------------------------------------------------------------|----------------------------------------------------------------------------------------------------|--|--|
| ome Applications -                                                                                                    | 🍰 My account 🏾 🖄 Cymraeg 🕐 Sign out                                                                                                    |  |  |
|                                                                                                    | School place admissions                                                                                                    |  |  |
| Your Preferred School(s)<br>You can select up to 3 schools, and you can change your selection until 15/07/2024 00:00. |                                                                                                    |  |  |
| Rank the schools in order of preference. Your most preferred school should be rank 1.                                 |                                                                                                    |  |  |
| Rank School name                                                                                                    | Reorder                                                                                                    |  |  |
| 1 Coed Eva Primary School                                                                                             | Edit Remove                                                                                                    |  |  |
|                                                                                                    | Add preferred school                                                                                                    |  |  |
| Back                                                                                                    | Next                                                                                                    |  |  |
|                                                                                                    | Here you can select a 2 <sup>nd</sup> /3 <sup>rd</sup> school pref<br>which is strongly recommended. Please<br>they are ranked in the order of your prefe |  |  |

## Supporting evidence

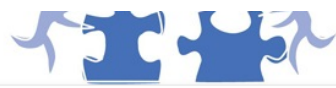

### **Citizen Portal**

| *                                                                                                    | Home                                                                                                    | Applications - | 🏝 My account                                             | 🎒 Cymraeg         | ථ Sign out |
|----------------------------------------------------------------------------------------------------|----------------------------------------------------------------------------------------------------|----------------|----------------------------------------------------------|-------------------|------------|
|                                                                                                    |                                                                                                    |                | School place                                             | e admis           | ssions     |
| Supporting evidence                                                                                                    |                                                                                                    |                |                                                          |                   |            |
| Please upload any applicable evidence to support your application, such as Council Tax receipt, birth certificate, passport.<br>Please note: We will not accept a nursery application without proof of date of birth. Please see the school admissions policy for |                                                                                                    |                | ificate, passport.<br>admissions policy for acceptable t | forms of evidence | è.         |
|                                                                                                    | Types of files: docx, pdf, jpeg, jpg, bmp, doc, png<br>A maximum of 5 files can be uploaded. Each file cannot be bigger than 5MB |                |                                                          |                   |            |
|                                                                                                    | Cho                                                                                                    | pse Files      |                                                          |                   |            |
|                                                                                                    | Back                                                                                                    |                |                                                          |                   | Next       |

Here you can upload any supporting evidence, such as consultants' report, council tax letter, birth certificate etc.

Please note that proof of date of birth must be submitted with a nursery application.

## Submit application

#### School place offer

If you choose to receive your school place offers by email, we will not send them to you by post. Decisions for September 2025 allocations will be available on this website on 16/09/2024 If Rising 3 places are available, eligible pupils will be offered an early start at their allocated nursery as follows: • On 16 September 2024 for January 2025 Rising 3 places • On 24 January 2025 for April 2025 Rising 3 places I would like to receive my offer of a school place by email

Warning Check your email junk or spam folders if you do not receive an email from us on offers day

Preview application

Preview your application

Preview

#### Submit

Required fields are marked with a red asterisk \*

You may still make changes until 15/07/2024 00:00 after you have submitted your application

\* You can submit your application now, or you can return to it and submit it later\* You must submit it before 15/07/2024 00:00 to be sure the application will be processed

\* 
In making this application, you are confirming that you have parental responsibility for the pupil and have obtained the agreement of all other persons who have parental responsibility for the pupil to make this application. The information you provide must be accurate and complete, as allegations of fraudulent claims will be investigated and places may be withdrawn if applicants have knowingly provided false information in order to obtain the advantage of a particular school, to which they would not normally be entitled.

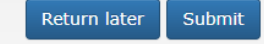

Back

Please read the terms & conditions before submitting your application. You can also preview your application from here.

When you are happy then please tick the box and 'Submit'.

### Submission confirmation

#### a a iransiate message to: English | ivever translate from: weish | iransiation preferences

Thank you for submitting your application for a school place.

Your application has been received by the Torfaen School Admissions Team and does not require any further action by you in order for it to be processed. However, if additional evidence or information is required for the schools you have expressed preferences for e.g. medical/baptism certificates or supplementary forms, you will need to supply them.

You have expressed preferences for the following schools in this order of priority:

| Rank | School Name             | Address                                                             |
|------|-------------------------|---------------------------------------------------------------------|
| 1    | Coed Eva Primary School | Coed Eva Primary School, TEYNES, COED EVA, CWMBRAN, Gwent, NP44 4TG |

If you wish to change the details of your application, you may do so by logging back into the School Admissions Service at any time until 00:00 on 15/07/2024.

If you can see a link below, you may click on this to open our service, otherwise please copy and paste the text into your Internet browser.

https://test.oneeducation.torfaen.capitaone.cloud/citizenportal

#### Notification of your school place offer:-

When you made your application, we gave you a choice about the way your school place offer will be communicated to you on 16/09/2024.

To change your chosen method, please contact us using the contact details below.

Kind regards,

#### Admissions Administrator

IMPORTANT - PLEASE DO NOT REPLY TO THIS EMAIL AS IT MAY NOT GO TO YOUR LOCAL AUTHORITY. TO CONTACT US, PLEASE SEE THE DETAILS BELOW:

To contact us, please see details below;

Torfaen Admissions Team Civic Centre Pontypool Once you have submitted your application you will receive an email. If you do not receive this email, please check your junk/spam folders. If the email has still not been received, please log back into your account to ensure it has been submitted. If the application is showing as submitted and you still have not received an email confirmation, then please email school.admissions@torfaen.gov.uk